## **Downloading your data**

Please note: Due to ongoing product developments, what you see in the guidance below may be slightly different to what you see on your screen when logged in to Employer Portal, but the process/overall functionality remains the same.

You can download your data from the 'My results' tab by clicking the green 'download my results as PDF' button on screen:

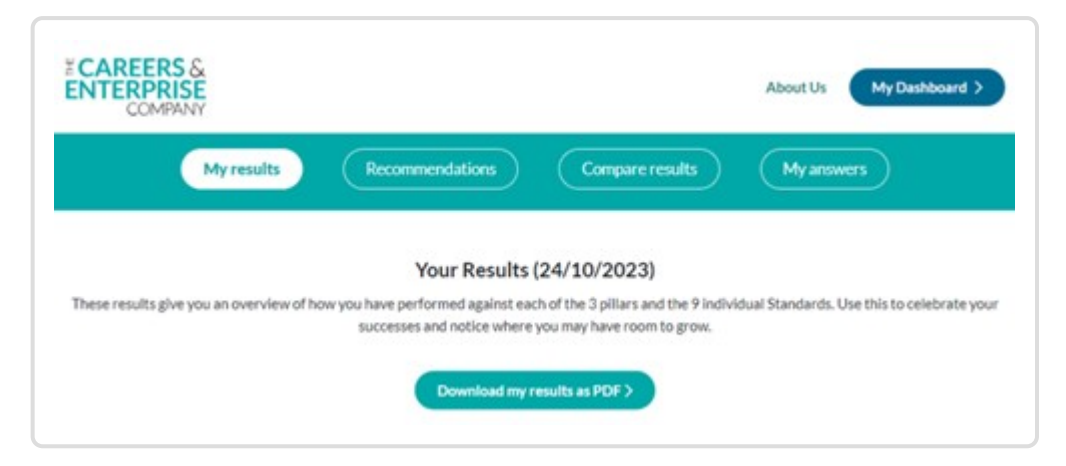

To download your Self-Assessment results, go to the 'My answers' tab and click the green 'download your answers as PDF' button:

| COMPANY                                   |                                                |                                                                                      |                                                                                                  |
|-------------------------------------------|------------------------------------------------|--------------------------------------------------------------------------------------|--------------------------------------------------------------------------------------------------|
| My results                                | Recommendations                                | Compare results                                                                      | My answers                                                                                       |
|                                           | Your Self-assessment                           | Results (24/10/2023)                                                                 |                                                                                                  |
| he Employer Grantante for Careers Ed. and | on set out what good looks like when employer  | s are engaging in careers education outs<br>Use this to celebrate your successes any | each. These results give you an overview of how you<br>I notice where you may have room to grow. |
| have performed against each head          | ne category and the nine individual standards. |                                                                                      |                                                                                                  |

You can also download data from individual charts wherever you see a dark blue circle with the download arrow in it:

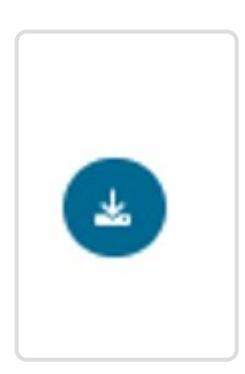